# DocuPen RC800 Quick Start Guide

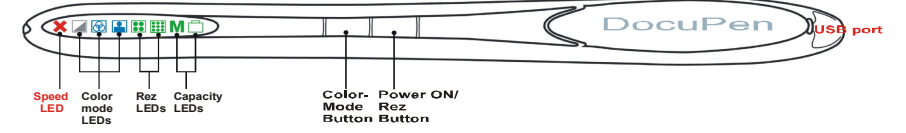

#### Install drivers before connecting the DocuPen

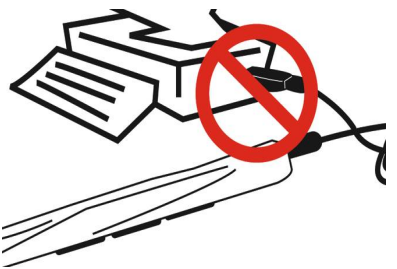

## Software Installation

- 1. Insert DocuPen CD
- 2. Select PenTWAIN from Menu to install
- 3. Select DocuPen Application to install
- 4. Select PaperPort, wait for install to complete
- 5. Connect DocuPen to computer. Windows will find
- USB driver on CD and install

For more details please read the DocuPen Manual on the CD or online

Please check <u>www.planon.com</u> for latest software & driver updates

## Scanning Instructions

1. Hold document with thumb and index finger on flat surface

2. Position the DocuPen with LEDs to your left and align it at the top of your document

3. Press the ON/Rez button to start. Pen will turn itself on in default configuration. The corresponding LEDs will be on

4. Press ON/Rez button again to select between Standard Rez and Hi Rez setting.The Rez LEDs will turn on/off accordingly

5. Press Mode button to select desired Color mode. The Color Mode LEDs will turn on/off accordingly

6. When both desired Color mode and Rez setting are selected, start gliding the DocuPen down your document

7. If the Red LED blinks, then slow down

8. When done scanning, Red LED will blink to save into memory

9. Scanner will now turn off. You can connect to PC and download images

#### For Technical Support:

Docu.

Color

Mono

Color

North American Toll Free Number: 1-877-DOCUPEN (3628736) Tel: 1-905-507-3926 E-mail: support@planon.com

Standard

Rez

Hiah

Rez

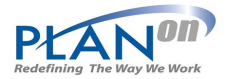

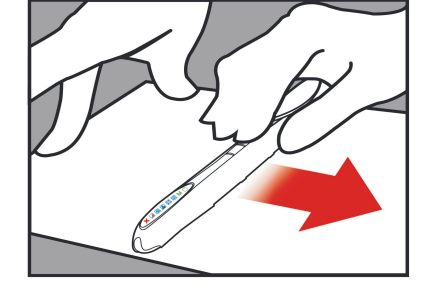

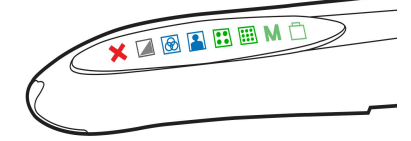

Hi-Quality

Color